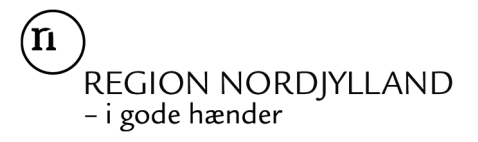

# Guide til ansøgningsskema til puljen "Kultur i Nærheden"

Find information om puljen på <u>https://rn.dk/kulturinaerheden</u> Klik på "Åbn ansøgningsskemaet"

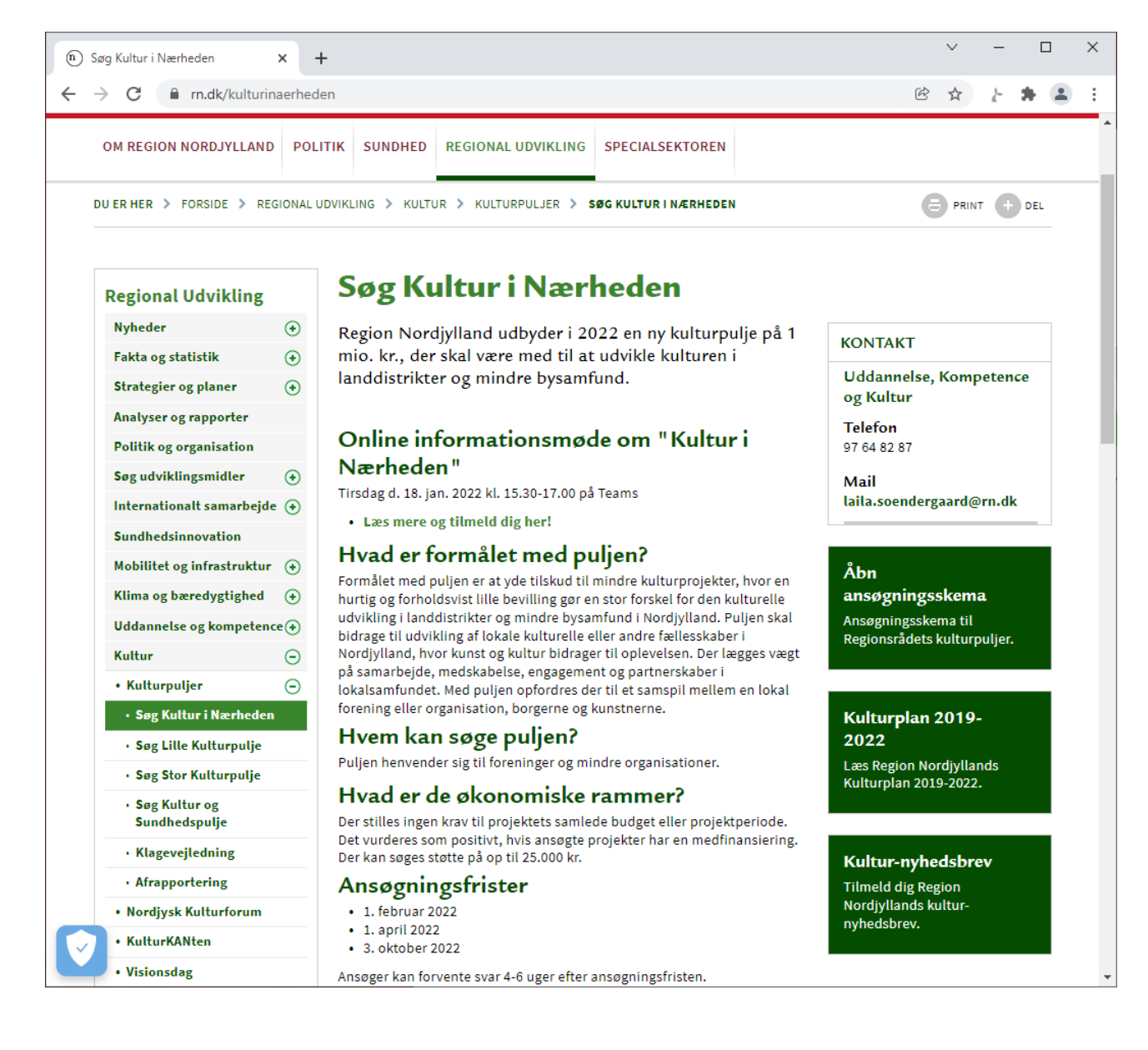

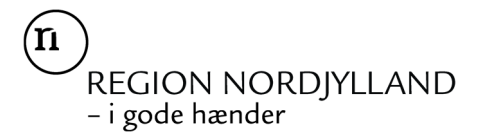

### 1. Opret dig som bruger og log ind i ansøgningssystemet

Link til ansøgningsskema: https://rn-kultur.grant.nu/profile

Du kan vælge mellem at oprette en profil med dit NemID eller ved at bruge e-mailadresse og adgangskode.

| Region Nordjyllands kulturpuljer × +                                                                                                    |                                                                           |                                                                                 |              | $\sim$                                | - |   | × |
|----------------------------------------------------------------------------------------------------|---------------------------------------------------------------------------|---------------------------------------------------------------------------------|--------------|---------------------------------------|---|---|---|
| ← → C                                                                                                    |                                                                           |                                                                                 | QE           | \$                                    | Ŀ | * | : |
| (n)<br>REGION NORDJYLLAND<br>– i gode hænder                                                                                                    | Region Nordjyllands kulturpuljer<br>REGION NORDJYLLAND<br>- i gode hænder |                                                                                 |              |                                       |   |   | • |
| Velkommen til<br>ansøgningsportalen for<br>Region Nordjyllands<br>kulturpuljer<br>Ansøgninger modtages kun digitalt via denne ansø<br>Start med at oprette en profil, hvis du ikke allerede har<br>Fra din profil, kan du oprette en ansøgning og gemme<br>kladde, indtil den er klar til at blive indsendt.<br>Opret profil<br>Inden du kan logge ind første gang, skal du først oprett<br>Vælg en af mulighederne vist til højre.<br>Når du allerede har en profil<br>- kan du fremover kun logge ind på den samme måde,<br>oprettede profilen. | <b>gningsportal</b> .<br>r en.<br>den som<br>te en profil.<br>som da du   | Login<br>NemID - nøglekort/app<br>NemID - nøglefil<br>Brugernavn og adgangskode | Opret Profil | · · · · · · · · · · · · · · · · · · · |   |   |   |

Hvis du vælger "Organisation" som ansøgerprofil (i stedet for "Personlig profil"), får du senere mulighed for klikke på "Min profil" og tilknytte ekstra kontaktpersoner på den samme profil. Det giver jer mulighed for at være fælles om at udfylde ansøgningsskemaet, før I trykker på "send".

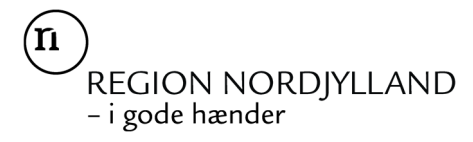

| Region Nordjyllands kulturpuljer × +                                                  |                                                                            | ✓ - □ ×            |
|---------------------------------------------------------------------------------------|----------------------------------------------------------------------------|--------------------|
| $\leftarrow$ $\rightarrow$ C $\blacksquare$ rn-kultur.grant.nu/profile/#/home/profile |                                                                            | ९ छ 🏠 🤰 🛔 :        |
| REGION NORDJYLLAND<br>– i gode hænder                                                 | Region Nordjyllands kulturpuljer<br>Niels Bohrs Vej 30<br>9220 Aalborg Øst | FAQ                |
| Anne Mette Hviid Log ud                                                               |                                                                            |                    |
| Indsendte ansøgninger Klac                                                            | dder Min profil                                                            | Opret ny ansøgning |
| Stamdata                                                                              |                                                                            |                    |
| Vadum Borgantorening<br>Bagevanged<br>9430, Vadum<br>CVR -                            | Siet                                                                       | 🗓 Rediger 🖉        |
| Kontaktperson 💄                                                                       |                                                                            |                    |
| Kontaktperson                                                                         |                                                                            |                    |
| + Opret kontaktperson                                                                 |                                                                            |                    |
|                                                                                       |                                                                            |                    |

Når du næste gang skal arbejde på din ansøgning eller i dialog med Region Nordjylland om en indsendt ansøgning, skal du logge ind med de oplysninger, du brugte første gang.

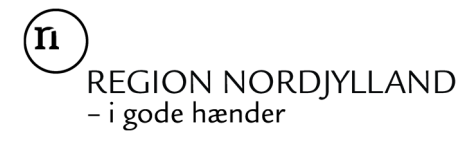

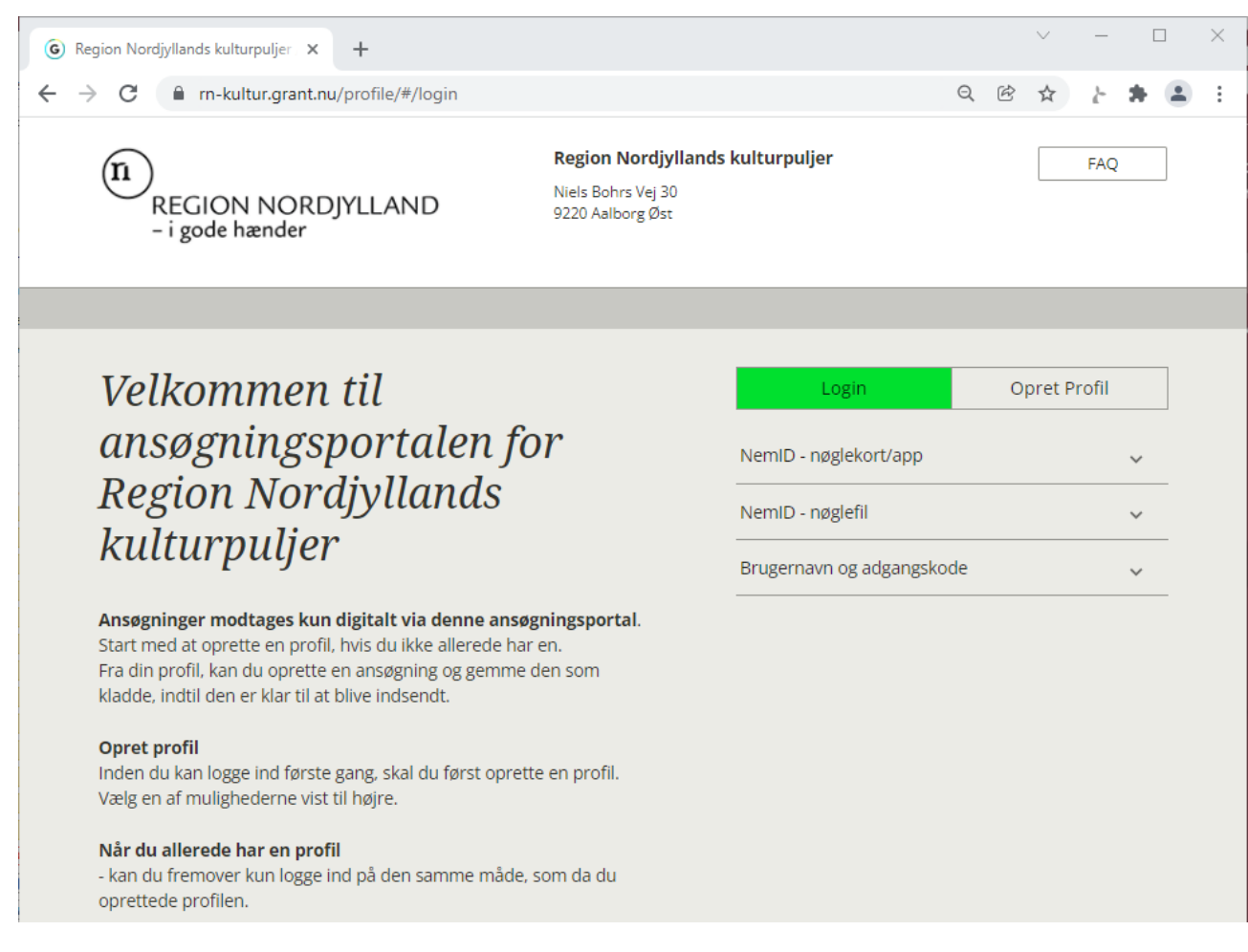

# 2. Opret ansøgning

#### Klik på "opret ny ansøgning"

| G Region No                              | rdjyllands kulturpuljer 🗙 🕂             |                   |                                                                           |          |   |     | $\sim$  | -      |     | × |
|------------------------------------------|-----------------------------------------|-------------------|---------------------------------------------------------------------------|----------|---|-----|---------|--------|-----|---|
| $\leftarrow \  \   \rightarrow \  \   G$ | rn-kultur.grant.nu/profil               | e/#/home/applicat | tions                                                                     |          | Q | Ċ   | *       | 1-     | * 4 | : |
| n                                        | )<br>REGION NORDJYLL<br>– i gode hænder | AND               | <b>Region Nordjyllands kult</b><br>Niels Bohrs Vej 30<br>9220 Aalborg Øst | urpuljer |   |     |         | FAQ    |     |   |
| <u> </u>                                 | Anne Lise H Hviid Log ud                |                   |                                                                           |          |   |     |         |        |     |   |
| Inc                                      | dsendte ansøgninger                     | Kladder           | Min profil                                                                |          | ( | Opr | et ny a | nsøgni | ing |   |
| Ingen                                    | ansøgninger.                            |                   |                                                                           |          |   |     |         |        |     |   |

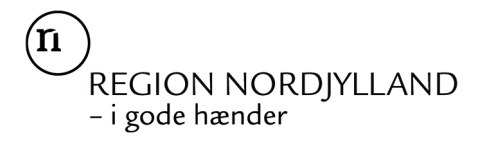

#### Vælg puljen "Kultur i Nærheden"

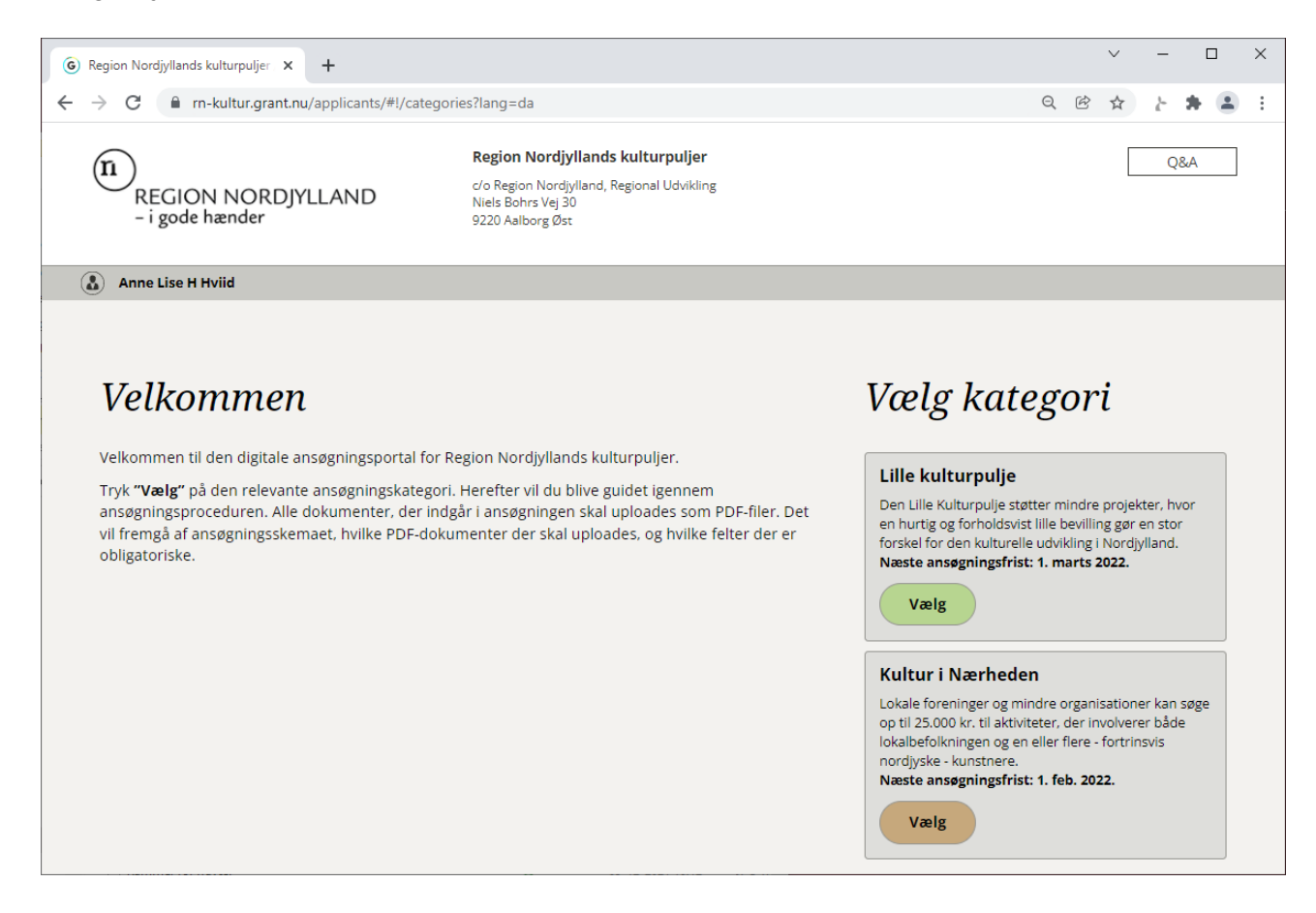

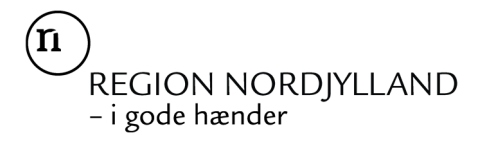

# 3. Udfyld ansøgningsskemaet

Undervejs kan du gemme din ansøgning som kladde for at vende tilbage og gøre den færdig senere.

Systemet giver dit besked, når du trykker på "Send", hvis du har glemt at udfylde noget vigtigt.

| G Region Nordjyllands kulturpuljer × +       |                                                                                                    |   |   | $\sim$ | - | • 1 | × |
|----------------------------------------------|----------------------------------------------------------------------------------------------------|---|---|--------|---|-----|---|
| ← → C 🔒 rn-kultur.grant.nu/applicar          | nts/#!/application/4/?lang=da                                                                                                    | Q | Ċ | ☆      | ŀ | *   | : |
| (n)<br>REGION NORDJYLLAND<br>- i gode hænder | <b>Region Nordjyllands kulturpuljer</b><br>c/o Region Nordjylland, Regional Udvikling<br>Niels Bohrs Vej 30<br>9220 Aalborg Øst                                                                                                    |   |   | [      |   | Q&A | Î |
| Anne Lise H Hviid - Vælg kategori - K        | ultur i Nærheden                                                                                                    |   |   |        |   |     |   |
| Oplysninger                                  | om ansøger       Projekt       Aktiviteter og deltagere       Økonomi       Samtykkeerklæring         Oplysninger om ansøger som *         Vælg ansøger som *       Vælg ansøgertype       V         Beskriv kort jeres forening/organisation *         Hvordan er I forankret i jeres lokalområde?       0/600 |   |   |        |   |     |   |
|                                              | Vedtægter<br>Upload foreningens vedtægter.                                                                                                    |   |   |        |   |     |   |

n REGION NORDJYLLAND – i gode hænder

| G Region Nordjyllands kulturpuljer × +                          |                                     |                                    |                                                                  |                                |                        |   |   | $\sim$ | -  |     | ×   |
|-----------------------------------------------------------------|-------------------------------------|------------------------------------|------------------------------------------------------------------|--------------------------------|------------------------|---|---|--------|----|-----|-----|
| $\leftrightarrow$ $\rightarrow$ C $($ n-kultur.grant.nu/applica | ants/#!/applicatio                  | n/4/?lang=da                       | a&page=2                                                         |                                |                        | Q | Ŕ | ☆      | ì- | * ( | :   |
| Anne Lise H Hviid - Vælg kategori - H                           | Kultur i Nærhede                    | n                                  |                                                                  |                                |                        |   |   |        |    |     | ^   |
| Oplysninge                                                      | er om ansøger                       | Projekt                            | Aktiviteter og deltagere                                         | Økonomi                        | Samtykkeerklærin       | g |   |        |    |     |     |
|                                                                 |                                     |                                    |                                                                  |                                |                        |   |   |        |    |     |     |
|                                                                 |                                     |                                    | Drojekt                                                          |                                |                        |   |   |        |    |     |     |
|                                                                 |                                     | Folton                             | Projekt                                                          | Video                          |                        |   |   |        |    |     |     |
|                                                                 |                                     | Feiter                             | markeret med " skal dul                                          | yides.                         |                        |   |   |        |    |     |     |
|                                                                 | Projektets tite                     | al *                               |                                                                  |                                |                        |   |   |        |    |     |     |
|                                                                 |                                     |                                    |                                                                  |                                | 0/100                  |   |   |        |    |     |     |
|                                                                 |                                     |                                    |                                                                  |                                |                        |   |   |        |    |     |     |
|                                                                 | Kort beskrivel                      | lse *                              | nålgrunne og hovedaktivitet                                      | er Pesuméet ska                | Lkunne                 |   |   |        |    |     |     |
|                                                                 | stå alene og vil                    | blive brugt ti                     | il at præsentere projektet of                                    | fentligt.<br>e-mail og telefon | numrel)                |   |   |        |    |     | - 1 |
|                                                                 | (ingen personi                      | ien prodre in                      | inormationer Sommit Harrie,                                      | e man og telefon               | 0 / 600                |   |   |        |    |     |     |
|                                                                 |                                     |                                    |                                                                  |                                |                        |   |   |        |    |     |     |
|                                                                 |                                     |                                    |                                                                  |                                |                        |   |   |        |    |     |     |
|                                                                 |                                     |                                    |                                                                  |                                | 0                      |   |   |        |    |     |     |
|                                                                 | Uddybende pr                        | rojektbeskriv                      | velse                                                            | $\square$                      |                        |   |   |        |    |     |     |
|                                                                 | projektbeskrive                     | else (husk at l<br>urderes ud fr   | begrænse omfanget).<br>ra indholdet af skemaet                   | 2                              |                        |   |   |        |    |     |     |
|                                                                 | Bilaget skal der                    | rfor kun ses s                     | som et supplement.                                               | Upload F                       | <u>,</u><br><u>PDF</u> |   |   |        |    |     |     |
|                                                                 | Angiv forvent                       | et start- og s                     | slutdato *                                                       |                                |                        |   |   |        |    |     |     |
|                                                                 | Bemærk, at alle<br>f.eks. at indreg | e projektets u<br>ne tid til afslu | udgifter skal ligge inden for p<br>utning af økonomien sidst i p | orojektperioden.<br>projektet. | Husk                   |   |   |        |    |     |     |
|                                                                 | Start:                              | 10 Slut:                           | [10])                                                            |                                |                        |   |   |        |    |     |     |
|                                                                 |                                     |                                    |                                                                  |                                |                        |   |   |        |    |     | -   |

(II) REGION NORDJYLLAND – i gode hænder

| G Region Nordjyllands kulturpuljer × +                                     |                                                                                                    |            |   |   |   | $\sim$ | -  | [ | × |
|----------------------------------------------------------------------------|----------------------------------------------------------------------------------------------------|------------|---|---|---|--------|----|---|---|
| $\leftrightarrow$ $\rightarrow$ C $\blacksquare$ rn-kultur.grant.nu/applic | :ants/#!/application/4/?lang=da&page=2                                                                              |            |   | Q | Ċ | ☆      | i. | * | : |
|                                                                            | l hvilken kommune finder projektets aktiviteter sted? *<br>Lokation *                                               |            | - |   |   |        |    |   | ^ |
|                                                                            | Vælg                                                                                                    | ~          | ) |   |   |        |    |   |   |
|                                                                            | Kommentarfelt til uddybning                                                                                         |            |   |   |   |        |    |   |   |
|                                                                            |                                                                                                    | 0/600      |   |   |   |        |    |   |   |
|                                                                            |                                                                                                    |            |   |   |   |        |    |   |   |
|                                                                            | By *<br>  hvilken bv / hvilket lokalområde finder aktiviteten sted?                                                 |            | - |   |   |        |    |   |   |
|                                                                            |                                                                                                    | 0/150      |   |   |   |        |    |   |   |
|                                                                            | Formål *<br>Beskriv hvordan projektet er med til at at understøtte det lokale engageme<br>den kulturelle aktivitet. | ent og     | - |   |   |        |    |   | ì |
|                                                                            |                                                                                                    | 0 / 600    |   |   |   |        |    |   |   |
|                                                                            |                                                                                                    |            |   |   |   |        |    |   |   |
|                                                                            | Nyhedsværdi *<br>Beskriv hvordan aktiviteten adskiller sig fra tidligere aktiviteter i jeres                        |            | 2 |   |   |        |    |   |   |
|                                                                            | torening/organisation.                                                                                              | 0 / 600    |   |   |   |        |    |   |   |
|                                                                            |                                                                                                    |            |   |   |   |        |    |   |   |
|                                                                            |                                                                                                    |            | - |   |   |        |    |   |   |
|                                                                            | Gem kladde                                                                                                    | $\diamond$ |   |   |   |        |    |   | - |

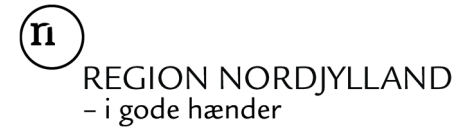

| G Region Nordjyllands kulturpuljer × +                           |                                                                                                    |   |   | $\sim$ | -   |   | × |
|------------------------------------------------------------------|----------------------------------------------------------------------------------------------------|---|---|--------|-----|---|---|
| $\leftrightarrow$ $\rightarrow$ C $\$ rn-kultur.grant.nu/applica | nts/#I/application/4/?lang=da&page=3                                                                                                    | Q | Ŕ | ☆      | 2 : |   | : |
| (R)<br>REGION NORDJYLLAND<br>– i gode hænder                     | <b>Region Nordjyllands kulturpuljer</b><br>c/o Region Nordjylland, Regional Udvikling<br>Niels Bohrs Vej 30<br>9220 Aalborg Øst                                                                                                    |   |   |        | Q&  | A | ĺ |
| Anne Lise H Hviid - Vælg kategori -                              | Kultur i Nærheden                                                                                                    |   |   |        |     |   |   |
| Oplysning                                                        | r om ansøger Projekt Aktiviteter og deltagere Økonomi Samtykkeerklæring<br>Aktiviteter og deltagere<br>Projektets aktiviteter * Beskriv i flere detaljer projektets konkrete indhold og aktiviteter. Hvad skal der ske i løbet af projektperioden?<br>0/1000 |   |   |        |     |   |   |
|                                                                  | Antal borgere? *<br>Angiv hvor mange borgere I forventer, vil komme i kontakt med projektet som<br>publikum, deltagere, frivillige eller lignende inden for projektperioden.<br>Uddybende kommentar ift. antal borgere<br>0/600                              |   |   |        |     |   |   |

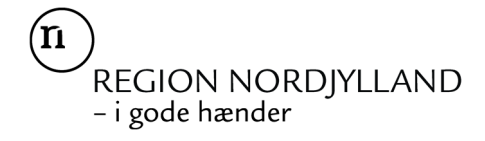

| G Region Nordjyllands kulturpuljer 🗙                  | +                                                                                                    |   |   | $\sim$ | _ |   | ×     |
|-------------------------------------------------------|----------------------------------------------------------------------------------------------------|---|---|--------|---|---|-------|
| $\leftrightarrow$ $\rightarrow$ C $$ rn-kultur.grant. | u/applicants/#!/application/4/?lang=da&page=3                                                                                                    | Q | Ŕ | ☆      | ŀ | 3 | <br>: |
|                                                       | Antal kunstnere? *<br>Angiv hvor mange kunstnere der er involveret i projektet?<br>Uddybende kommentar ift. antal kunstnere                                                       |   |   |        |   |   | •     |
|                                                       | 0/600                                                                                                    |   |   |        |   |   |       |
|                                                       | Målgruppe *<br>Beskriv kort jeres målgruppe. Hvem skal deltage i aktiviteterne? I hvilket omfang<br>og hvordan bliver deltagene involveret i den kulturelle aktivitet?<br>0 / 600 |   |   |        |   |   |       |
|                                                       | Kunstnere *                                                                                                    |   |   |        |   |   | Ì     |
|                                                       | 0/150                                                                                                    |   |   |        |   |   |       |
|                                                       | Upload CV for kunstneren<br>Hvis der er flere kunstnere samles CV'erne i en fil.<br>Upload PDF                                                                                    |   |   |        |   |   |       |
|                                                       | Samarbejdsaftale *<br>Upload underskrevet samarbejdsaftale mellem jeres<br>forening/organisation og kunstneren/kunsterne.<br><u>Upload PDF</u>                                    |   |   |        |   |   |       |
|                                                       | Gem kladde                                                                                                    |   |   |        |   |   |       |

n REGION NORDJYLLAND – i gode hænder

| Region Nordjyllands kulturpuljer × +                                              |   | ~   | _ | I | × |
|-----------------------------------------------------------------------------------|---|-----|---|---|---|
| ← → C                                                                             | Q | 8 4 | 5 | * | : |
| 🔝 Anne Lise H Hviid - Vælg kategori - Kultur i Nærheden                           |   |     |   |   | - |
| Oplysninger om ansøger Projekt Aktiviteter og deltagere Økonomi Samtykkeerklæring |   |     |   |   |   |
|                                                                                   |   |     |   |   |   |
|                                                                                   |   |     |   |   |   |
| Økonomi                                                                           |   |     |   |   |   |
| Felter markeret med * skal udfyldes.                                              |   |     |   |   |   |
|                                                                                   |   |     |   |   |   |
| Budget<br>Indsæt dine budgetposter i skemaet.                                     |   |     |   |   |   |
| Udgifter                                                                          |   |     |   |   |   |
| Honorar til kunstnere 0                                                           |   |     |   |   |   |
| Honorarer til øvrige deltagere 0                                                  |   |     |   |   |   |
| Lokaler, transport, forplejning 0                                                 |   |     |   |   |   |
| Projektspecifikke materialer, teknik og udstyr 0                                  |   |     |   |   |   |
| Markedsføring, evaluering, formidling 0                                           |   |     |   |   |   |
| Øvrige udgifter 0                                                                 |   |     |   |   |   |
| Udgifter ialt 0 DKK                                                               |   |     |   |   |   |
| Indtægter                                                                         |   |     |   |   |   |
| Entre og lignende 0                                                               |   |     |   |   |   |
| Kontant egenfinanslering 0                                                        |   |     |   |   |   |
| Andre indtægter 0                                                                 |   |     |   |   |   |
| Indtægter i alt 0 DKK                                                             |   |     |   |   |   |
| Balance 0 DKK                                                                     |   |     |   |   |   |
| Ansøgt beløb * Valuta                                                             |   |     |   |   |   |
| ркк                                                                               |   |     |   |   |   |
| Der kan maksimalt søges 25.000 kr.                                                |   |     |   |   |   |

| G Region Nordjyllands kulturpuljer × +                                      |                                                                                                    |            |   |   | ~ | _ |   |   | × |
|-----------------------------------------------------------------------------|----------------------------------------------------------------------------------------------------|------------|---|---|---|---|---|---|---|
| $\leftrightarrow$ $\rightarrow$ C $\blacksquare$ rn-kultur.grant.nu/applica | nts/#!/application/4/?lang=da&page=4                                                                     |            | Q | Ċ | ☆ | Ŀ | * | • | : |
|                                                                             | Søges der støtte fra anden side *                                                                        | Ja 📄 Nej 🔵 |   |   |   |   |   |   | • |
|                                                                             | Kommentarer til budget                                                                                   |            |   |   |   |   |   |   |   |
|                                                                             |                                                                                                    | 0 / 600    |   |   |   |   |   |   |   |
|                                                                             |                                                                                                    |            |   |   |   |   |   |   |   |
|                                                                             | <b>Detaljeret projektbudget</b><br>Hvis I ønsker det, kan I uploade et mere detaljeret<br>projektbudget. | Z          |   |   |   |   |   |   |   |
|                                                                             |                                                                                                    | Upload PDF |   |   |   |   |   |   |   |
|                                                                             | Brug Nemkonto tii uabetaling? *                                                                          | ja 👿 ivej  |   |   |   |   |   |   |   |
|                                                                             | Gem kladde                                                                                               |            |   |   |   |   |   |   |   |
|                                                                             |                                                                                                    |            |   |   |   |   |   |   | - |

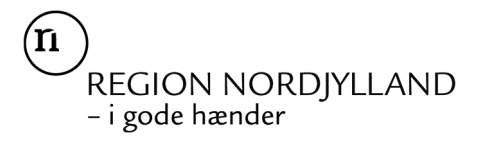

# 4. Indsend ansøgningen

Når alle felter er udfyldt, trykker du på

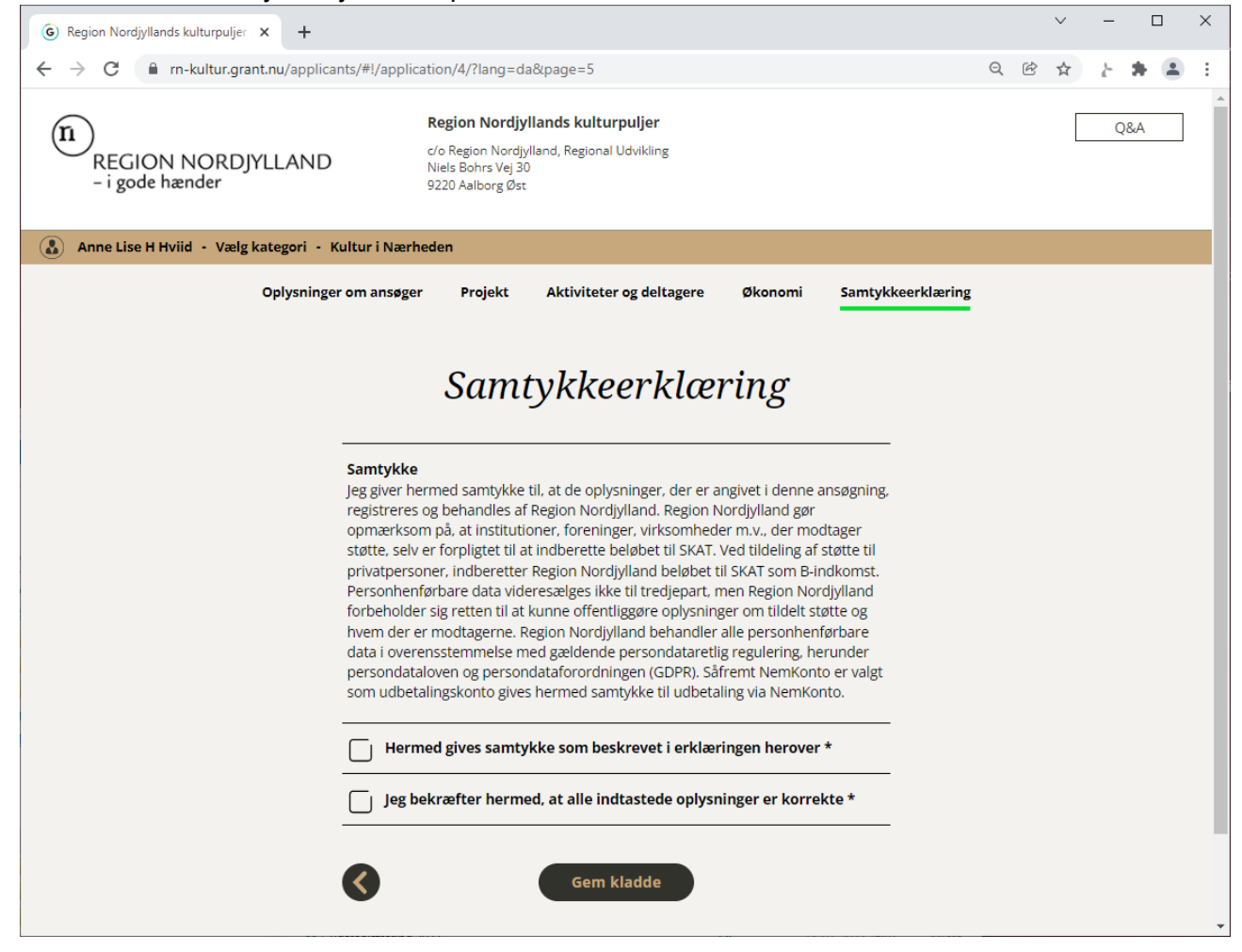